# Inscrire un travailleur·euse régulier à un créneau/shift

## Côté gestionnaire

Attention qu'il faut être sûr que le travailleur ait un régime de travail avant de l'inscrire à un shift (voir ici comment)

Les coopérateurs en régime régulier doivent être inscrits au niveau du créneau (planning week). Cela peut se faire depuis la fiche de coopérateur directement ou bien depuis la vue des créneaux.

#### Depuis la fiche du travailleur·euse

- Allez sur la fiche du travailleur·euse.
- Cliquez sur le bouton "subscribe to shift".

| Shift Management Planning Worker A                        | ttendance Sheets Templates Status | Configuration                            |            |                  |                    |           | 0 9       | 💶 👤 Coop Gestionn  |
|-----------------------------------------------------------|-----------------------------------|------------------------------------------|------------|------------------|--------------------|-----------|-----------|--------------------|
| Worker / Anne de Marchalo                                 | Prin                              | t - Action -                             |            |                  |                    |           |           | 1/6                |
| Subscribe to shift Unsubscribe Register Holidays Temporar | y Exemption                       |                                          | Up to Date | Holidays Alert   | Extension          | Suspended | Exempted  | Unsubscribed Resig |
| Create Subscription Update info                           |                                   |                                          |            |                  |                    |           |           |                    |
| Anne de l                                                 | Marchalo                          |                                          | \$         | 0<br>Sales       | O.00 €<br>Invoiced | Analy     | ytic Acco |                    |
|                                                           |                                   |                                          |            |                  |                    | - Activ   | e         |                    |
| Cooperator<br>candidate<br>Effective cooperator           |                                   | Gender                                   |            |                  |                    |           |           |                    |
| Cooperator Type<br>Address Rue du W<br>Nantes 4           | Vels, 6<br>4000                   | Job Position<br>Phone<br>Mobile<br>Email | anne       | _marchalo@demo.ı | net                |           |           |                    |
| VAT                                                       |                                   | Website<br>Eater/Worker<br>Titlo         | Work       | er and Eater     |                    |           |           |                    |
|                                                           |                                   | Language<br>Tags                         | Englis     | sh               |                    |           |           |                    |
| Internal Notes Personal Informa                           | ation Sales & Purchases Invoicing | Worker information Mem                   | per Card   |                  |                    |           |           |                    |

Une nouvelle fenêtre s'ouvre permettant de définir les créneaux réguliers.

| Subscribe Cooperator               |                  |   |          |  |  |
|------------------------------------|------------------|---|----------|--|--|
|                                    |                  |   |          |  |  |
| Cooperator                         | Anne de Marchalo | - | 2        |  |  |
| Followed an<br>information session |                  |   |          |  |  |
| Date of information<br>session     |                  | • | 8        |  |  |
| Working Mode                       | Regular worker   | • |          |  |  |
| Shift                              | A_LUN_7:00-9:30  | • | <b>Z</b> |  |  |
| Super Cooperator                   | ×                |   |          |  |  |
| Reset Counter                      |                  |   |          |  |  |
| <b>Reset Compensation</b>          |                  |   |          |  |  |
| Counter                            |                  |   |          |  |  |
|                                    |                  |   |          |  |  |
| Confirm or Cancel                  |                  |   |          |  |  |

#### Depuis un créneau de travail

| A_MA       | R_12:00-14:30      |                    |                |       |                     |   |
|------------|--------------------|--------------------|----------------|-------|---------------------|---|
| Day        | Mardi              | - 🖓 Sta            | t Time 12:0    | 0     |                     |   |
| Planning   | Semaine A          | - 🖓 Dur            | 02:3           | 0     |                     |   |
| Туре       | Bureau des Membres | - C End            | Time 14:3      | 0     |                     |   |
| Number of  | vorker 9           | Sup                | er Cooperative |       |                     | • |
| Remaining  | Place 8            |                    |                |       |                     |   |
| Active     | ×                  |                    |                |       |                     |   |
| Recurri    | ng Workers         |                    |                |       |                     |   |
| Name       | Cooperator Number  | er Cooperator Type | Effective Date | Phone | Email               |   |
| Ronan Le O | all                | 0                  |                |       | ronan gall@demo.net | × |

Si la personne est déjà inscrite à un autre créneau, le système informe l'utilisateur (mais ne l'empêche pas de l'inscrire) :

| A_M. | Warning                                | × |
|------|----------------------------------------|---|
|      | is already assigned to A_LUN_7:00-9:30 |   |
| 14:3 | Ok                                     |   |

Lorsqu'on supprime une personne d'un créneau régulier, les shifts futurs sont libérés automatiquement

Si une personne est inscrite comme supercoop sur des shifts déjà créés, modifier son créneau régulier aura pour effet de la retirer comme supercoop de tous les shifts futurs.

#### Manipulations manuelles lors de l'inscription d'un régulier

Si on inscrit un coopérateur qui va travailler en semaine B et que nous sommes aujourd'hui en semaine A, il devra venir travailler la semaine prochaine.

Le système de génération des shifts fonctionne avec 4 semaines d'avances. Cela signifie que les shifts correspondants à la semaine prochaine, la semaine B, sont déjà générés, et le coopérateur n'y sera inscrit automatiquement (à partir de fin juillet 2021).

- Pour vérifier que l'inscription est correctement faite, allez dans le menu "Shifts" et supprimez les filtres par défaut dans la zone de recherche pour voir tous les shifts.
- Faites une recherche (via des regroupements par date par exemple) de manière à afficher les shifts liés au créneau auquel le coopérateur est inscrit.

### Côté Portail

Depuis le portail, les travailleur-euses ne peuvent que consulter les shifts où ils sont inscrits de façon régulière, en allant donc sur **le portail** < *My Shift* 

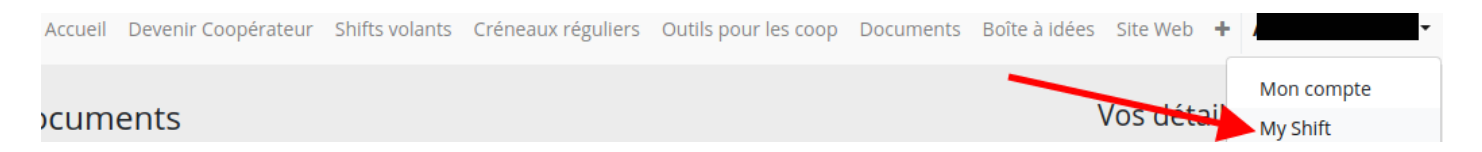

L'écran suivant donne :

- Le régime de travail (1)
- Le statut (2)
- Si le-la travailleur-euse peut travailler (3)
- Les prochains shifts (4)
- Une aide sur les statuts (5)

| Your shifts<br>Worker status<br>working Mode: Travailleur régulier<br>Status: Up to Date 2                                                        | ₩ 3                                                                                                    |  |  |
|----------------------------------------------------------------------------------------------------|----------------------------------------------------------------------------------------------------|--|--|
| Your next shifts                                                                                                    | Aide                                                                                                    |  |  |
| Warning ! For the moment public holidays are not taken into account. If your shift occures during a public holiday, you do not have to do it.   4 | <b>Info!</b> If you do not agree with your status, please contact the members office by mail (membre@bees-coop.be) or during the open |  |  |
| 01/11/2020 09:45:00 - 12:45                                                                                                    | hours of the office (Monday SPM to 7:30PM,<br>Wednesday SPM to 7:30 PM and Friday 2:30PM<br>to 5 PM).                                 |  |  |
| Magasin Amélie Joveneau                                                                                                    | Explanation of the status: 5                                                                                                    |  |  |
| 29/11/2020 09:45:00 - 12:45                                                                                                    | <b>Up To Date:</b> That's perfectl You are in order. Thanks<br>a lot. You can come and shop, so can your eaters if<br>you have any.   |  |  |
| Magasin                                                                                                    | Alert: If you are in alert status, that means you didn't<br>anticipate enough shifts. Your counter is now                             |  |  |
| 27/12/2020 09:45:00 - 12:45                                                                                                    | subscribe like you do for a normal shift. Be careful, in<br>addition to these 2 shifts don't forget to do your                        |  |  |
| Magasin                                                                                                    | normal shift in the same delay to prevent to be in the same situation next month.                                                     |  |  |
|                                                                                                    | Suspended: You did not anticipate enough shifts and                                                                                   |  |  |

Dans le cas des réguliers, il n'est pas possible de s'inscrire directement à d'autres créneaux horaires. Il n'est pas possible non plus de se désinscrire ou de se faire remplacer.

Ces différentes manipulations doivent être faites par un gestionnaire de la plateforme comme montré plus haut.

Revision #8 Created 11 March 2021 14:52:45 by Admin Updated 3 March 2023 15:46:41 by virginie@coopiteasy.be